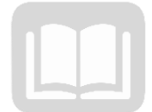

# ADOA – General Accounting Office MANUAL: PURCHASING CARD ADMINISTRATOR PROGRAM

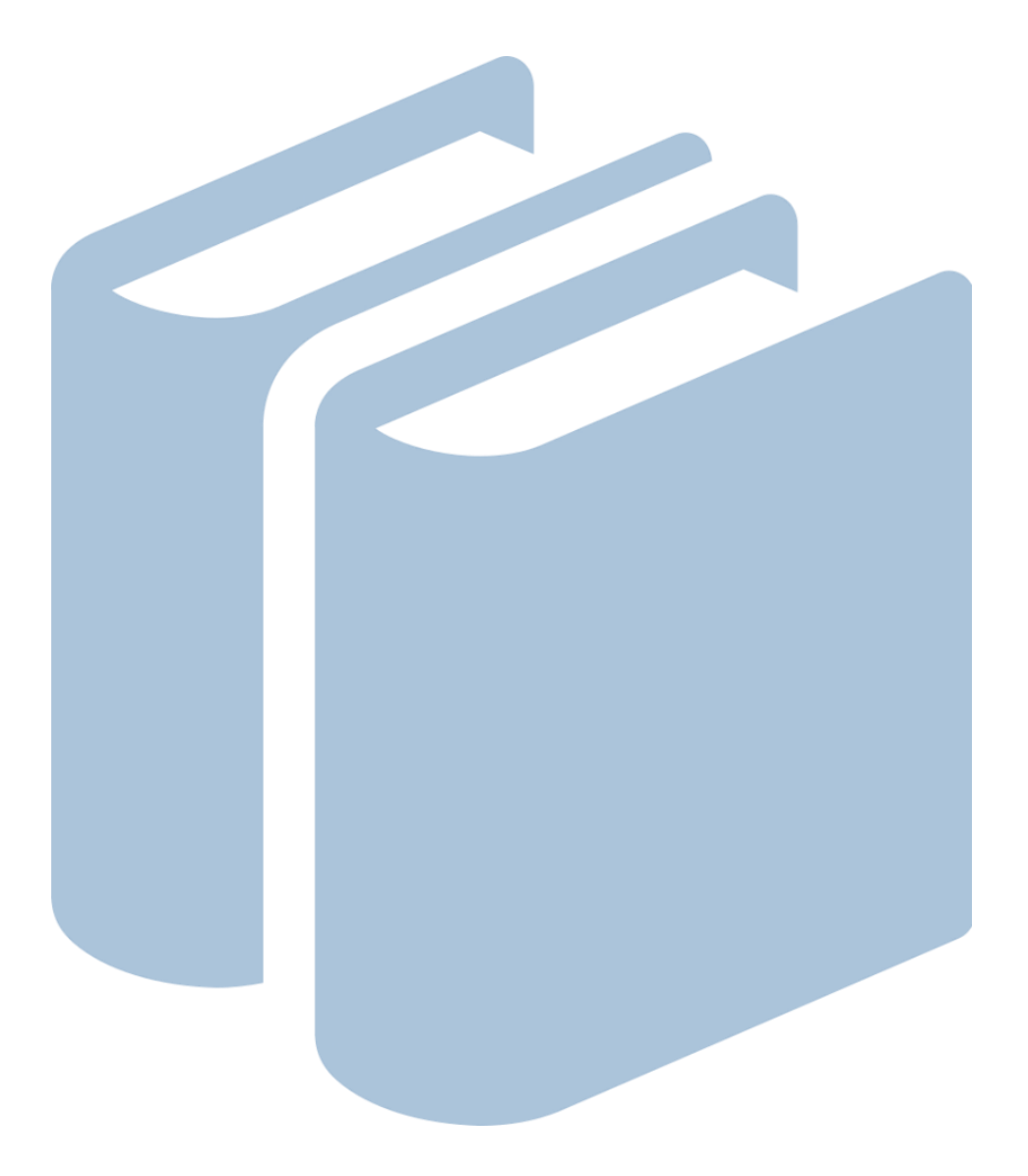

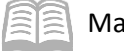

#### Manual

# Purchasing Card Administrator Program

# Table of Contents

| US Bank Card Program and Administration                    | 4  |
|------------------------------------------------------------|----|
| Definition of a Managing Account                           | 5  |
| Purchasing Card Agency Program Administrator Authorization | 5  |
| US Bank Access Online                                      | 5  |
| Agency Administration and Responsibilities                 | 6  |
| Purchasing Card Statewide Policy References                | 6  |
| Statewide Administration and Responsibilities              | 7  |
| New Agency Purchasing Card Account Set Up                  | 7  |
| Purchasing Card (P-Card) Setup Steps                       | 7  |
| Closing Purchasing Card Accounts                           | 10 |
| Closing a Purchasing Card Account Steps                    |    |
| Account Maintenance                                        | 11 |
| Account Maintenance Steps                                  |    |
| Purchase Card Account Payments to US Bank                  | 15 |
| Transaction Management                                     | 15 |
| Transaction Management Steps                               | 15 |
| Cardholder Account Information                             | 18 |
| Pulling Cardholder Account Statements Steps                |    |
| Reviewing Statements                                       | 20 |
| Accessing a Cardholder Account Profile                     | 21 |
| Accessing a Cardholder Account Profile Steps               | 21 |
| Managing Account Information                               | 25 |
| Access a Managing Account Statement Steps                  | 25 |
| Access a Managing Account Profile Steps                    | 27 |
| Review a Decline                                           | 33 |
| Review a Decline Steps                                     |    |
| Common Decline Reasons                                     |    |
| Reports                                                    | 37 |
| Running Reports Steps                                      |    |
| Accessing Commonly Used Reports Steps                      |    |

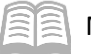

| Running the Past Due Report Steps | 38 |
|-----------------------------------|----|
| Contact Information               | 41 |

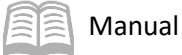

# Purchasing Card Administrator Program

The intention of this manual is to serve as a reference guide for agency Purchasing Card Program Administrators (PAs). This manual may be updated and modified as necessary, so it is suggested that agencies refer to the Arizona Department of Administration's (ADOA) General Accounting Office (GAO) website periodically to ensure that they are using the most recent version. Agencies should refer to the following link for any updated versions: <u>https://gao.az.gov/publications-purchasing-cards</u>.

Agencies may contact the GAO for additional assistance or guidance. All GAO contact information is included in the "Contact Information" section of this manual.

### Manual Objectives

- Understand the roles and responsibilities of an agency PA.
- Learn the basic functions of card processing on the US Bank website application, Access Online.

With the following information, the Agency Card Administrator will be knowledgeable in a few of the basic expected duties and responsibilities of the agency PA. Each agency's internal procedures will be somewhat different and tailored to their specific agency needs and process flow.

# US Bank Card Program and Administration

US Bank is the State of Arizona's current credit card issuer. The purchasing card program consists of one card type:

 Purchasing Card – To facilitate the purchase of goods and services and to provide an efficient method of paying for these goods and services, GAO makes a purchasing card, known as the P-Card, available to agencies.

There are two distinct forms of activity for which the P-Card may be employed: purchase activities and payment activities:

- Purchase Transaction Involves the acquisition of goods and, as part of the purchase transaction, also incurs an obligation. A purchase transaction is similar to an individual using a credit card to acquire merchandise in a store. It is envisioned that many, if not most, of the state employees to whom a P-Card is issued will be authorized to use it in this way. Suitable candidates to receive a P-Card to conduct purchase transactions would be employees who spend a good deal of time out of the office and may be required to make purchases in the field. Relatively low spending limits are appropriate for these types of transactions.
- Payment Transaction Involves making payment on a vendor's account for previously acquired goods or services. A payment transaction discharges an obligation to the seller of the underlying goods or services and incurs a corresponding obligation to the financial institution issuing the card. Those who receive the P-Card to conduct payment transactions are likely to be those processing an agency's accounts payable transactions. Relatively high spending limits are suitable for these types of transactions.

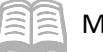

#### **Definition of a Managing Account**

A Managing Account is a master account at the agency level. All card accounts flow up to the Managing Account to obtain their account structure. The Managing Account provides an overall credit limit for the product at the agency. Each card assigned to that Managing Account is assigned a portion of the total Managing Account limit. The Managing Accounts are assigned a Bank, Agent and Company number combination, which is unique for each agency and card type. Most agency credit card products only have one Managing Account for each product. Managing Accounts can take up to two weeks to establish and need to be established before card accounts can be set up underneath.

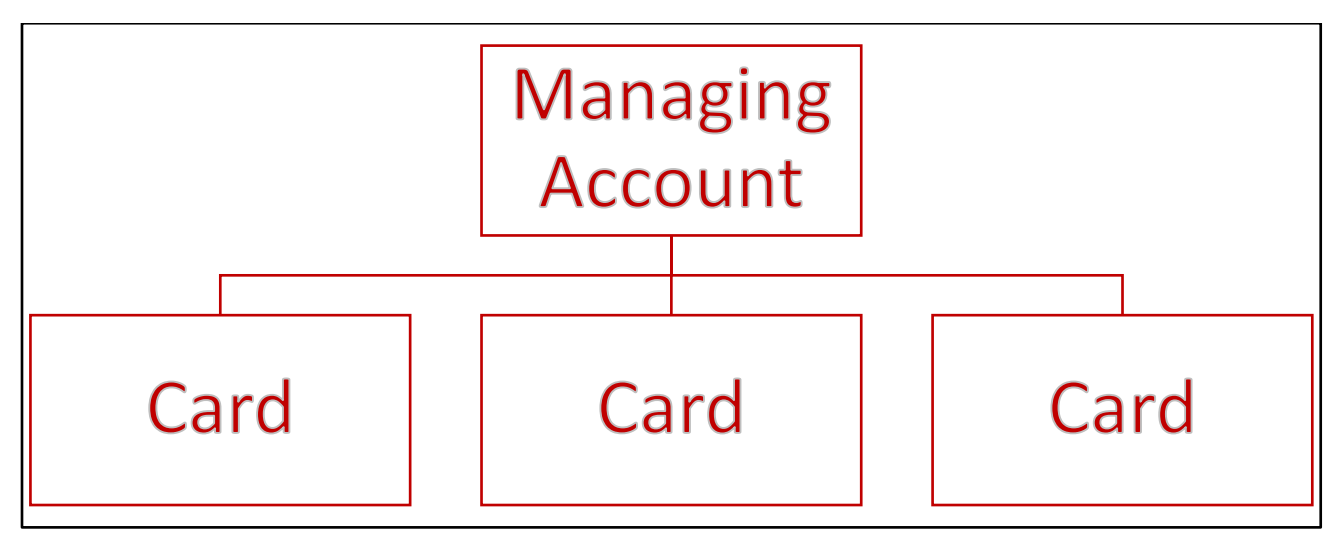

#### **Purchasing Card Agency Program Administrator Authorization**

The Agency Head should appoint one or more employees as a P-Card AP, at which point, a Form GAO-3C (Purchasing Card and Travel Card Agency Program Administrator Authorization) is completed by the agency and sent to the GAO at <u>finoperations@azdoa.gov</u>. The new agency PA(s) will be directed to the TraCorp Learning Platform to take the appropriate Computer Based Training(s) (CBTs) as required. Upon verification of completion of the CBT training, GAO will send the User ID and password for US Bank's Access Online website to the new agency PA(s).

#### Note: Administrators listed on the GAO-3C are NOT allowed to be a P-Card cardholder.

#### **US Bank Access Online**

Agency PAs can utilize the US Bank Access Online website to:

- View account information (demographics, account limits, etc.)
- Issue new cards
- Cancel or inactivate existing cards
- Change card spending limits
- View reports
- View monthly statements
- View and manage cardholder account profiles
- Dispute transactions

Agency PAs will use an Organization Short Name of *stofaz* (for the State of Arizona) and must have a User ID and password to access US Bank's Access Online website.

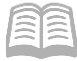

US Bank Access Online website: https://access.usbank.com/.

There is web-based training available for Access Online. The training can be found at the following link: https://wbt.access.usbank.com/.

For training materials related to agency PAs, log in under Commercial (PA) using the username and password provided on the screen. The training site also contains user manuals, Quick Reference Guides (QRGs), interactive tutorials, and recorded classes to assist with using Access Online. Not all training topics shown on the US Bank site are used in the State of Arizona card program.

| US                  | oank. Access <sup>®</sup> Online                                                                    |
|---------------------|----------------------------------------------------------------------------------------------------|
| Contact Us<br>Login | Welcome to Access Online!<br>Please enter the information below and login to begin.<br>• = required |
|                     | Organization Short Name:*<br>stofaz<br>User ID:*<br>mrsmith                                         |
|                     | Password:*                                                                                          |

#### **Agency Administration and Responsibilities**

Agency PAs are responsible for the successful implementation of the card program at the agency level. Some of the primary responsibilities are:

- Purchasing Card account set ups and closures
- Retention of application and agreement forms (in the event of an agency audit)
- Monitor active purchasing cards against active employees within agency
- Set Purchasing Card account limits
- Past Due Account Monitoring
- Monthly monitoring of Purchasing Card transaction activity for inappropriate and unusual charges
- Knowledge of SAAM sections pertaining to Purchasing Card accounts

## **Purchasing Card Statewide Policy References**

State agencies must understand and follow the policies and procedures for the Purchasing Card programs. Agency PAs must be familiar with the applicable GAO State of Arizona Accounting Manual (SAAM) sections and related forms. The SAAM is made up by Topic (##) and Section (##). A list of applicable SAAM and related forms appears below (this list is not all inclusive):

- SAAM 4535 P-Card General Policies and Procedures
- SAAM 4536 P-Card Agency Responsibilities
- SAAM 4537 P-Card Cardholder Responsibilities
- SAAM 4571 Reviewing P-Card Transactions
- SAAM 4035 P-Card, CTA and Fleet Card Incentives
- Form GAO-PC-101 State of Arizona Purchasing Card (P-Card) Cardholder Application and Agreement
- Form GAO-3C Purchasing Card and Travel Card Agency Program Administrator Authorization Form
- State Procurement Code and applicable Procurement guidelines provided by SPO

A full list of SAAM is located at <u>https://gao.az.gov/state-arizona-accounting-manual-saam</u>, a list of all GAO forms can be found at <u>https://gao.az.gov/publications/forms</u>, and SPO-related instruction can be found at <u>https://spo.az.gov/</u>.

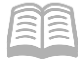

#### **Statewide Administration and Responsibilities**

The GAO maintains the relationship between the US Bank and all the state agencies. GAO provides technical and process support to the state agencies on the following topics:

- Agency Purchase Card Administrator maintenance
- User access to the US Bank Access Online application
- Set up of Purchase Cards (only if Agency Administrator doesn't have Full access)
- Statewide Policy and/or application to a specific scenario
- ACH Setup in AZ360 to facilitate proper payment posting to appropriate US Bank account

# New Agency Purchasing Card Account Set Up

Agencies that have not previously set up an existing cardholder account in the US Bank Access Online website should contact the GAO Statewide Purchasing Card Administrator for assistance when the agency needs to issue P-Cards. A Managing Account must exist for each type of card, for each state agency before any cards may be issued. Setting up a Managing Account can take up to two weeks to complete. Once a Managing Account is established, P-Card accounts may be set up by the agency PA if they have *full administrative rights* in Access Online, or in emergencies, they may be set up by the Statewide Purchasing Card Administrator at GAO. The P-Card Managing Accounts must be set up by a US Bank Representative and GAO needs to be aware of the set up in order to establish a vendor address ID in AZ360 in order for payments to US Bank to electronically post to the appropriate account.

## **Purchasing Card (P-Card) Setup Steps**

P-Cards will be set up once a fully completed Form GAO-PC-101 (State of Arizona Purchasing Card (P-Card) Cardholder Application and Agreement) is filled out by the cardholder and signed off by the appropriate person(s). Agency PAs will verify that the application is complete *prior* to entry on the US Bank, Access Online website.

- 1. Select the **Account Administration** link from the menu on the left side.
- 2. On the Account Administration screen, under the Cardholder Accounts section, select the Create New Cardholder Account link.
- 3. On the Create New Account screen, enter the following in their respective fields:
  - a. In the **Product (Bank)** field, select **Purchasing 1425** (or **Purchasing 7129** for any new Managing Accounts set up after May 2020) from the drop down menu.
    - i. In the **Agent** field, type in the four digit agency number for the Managing Account that the card will be set up under.
    - ii. In the **Company** field, type in the five digit company number.
    - iii. Click anywhere on the screen and the screen will update.

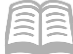

- iv. Scroll down to the Send a Physical Card With This Account? field, and select Yes from the drop down menu.
- v. Select the **Next** button at the bottom of the screen.
- 4. Complete the **Create New Account** screen.
  - a. In the Account Owner's Information section:
    - i. In the **Name** field, enter information from the application.
    - ii. In the **Organizational Name (optional)** field, leave blank or as defaulted value.
  - b. In the **Mailing Address** section:
    - In the address information fields, enter information from the application. Note that this is the work address where statements will be mailed and PO boxes are permitted.
    - ii. In the **Work Phone** field, enter the work phone information from the application.
    - iii. In the **Email Address** field, enter work email address information from the application.

#### Note: The work email address needs to be a state-issued email address.

- iv. In the **Optional 1** field, enter the Employee Identification Number (EIN) of the cardholder.
- v. In the **AZEIN** field, enter the EIN of the cardholder.

# Note: The EIN must be entered in both the Optional 1 and AZEIN fields for audit and reporting purposes.

- c. In the Legal Information section:
  - i. In the legal name fields, enter the names listed on the cardholder's Social Security Card.

#### Note: No nicknames or shortened names are permitted in the legal name fields.

ii. The Legal Residence Address fields detail where the cardholder physically resides and a PO Box should *not* be entered. The Legal Residence Address field consists of the follow 3-radio button options:

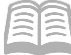

- Not Provided Do not use.
- Use Mailing Address Select if the Legal Residence Address matches the Mailing Address entered previously.
- Enter a Different Address Select if the Legal Residence Address does not match the Mailing Address entered previously, and then complete the address fields that generate.
- d. In the Authorization Limits section:
  - i. In the Account Credit Limit field, enter the Credit Limit Amount from Form GAO-PC-101.

# Note: Credit limits normally range from \$3,000 to \$10,000 or \$50,000, depending upon the agency needs. Some agencies have higher and some have lower than the normal Authorization Limits. See SAAM 4535 for more instructions on credit limits.

ii. In the **Single Purchase Limit (optional)** field, enter the amount set by the user's agency. Note: If this value is left blank, it will default to the Account Credit Limit value.

According to SAAM 4535, Purchase transactions sections 2.1, 2.1.1 and 2.1.2, "Unless a written exception is granted by the State Comptroller, the spending limit for any single purchase transaction shall be established by the agency but shall not exceed: Five thousand dollars (\$5,000) for monies to be expended out of an appropriated fund", or "Ten thousand dollars (\$10,000) for monies to be expended out of a non-appropriated fund."

Note #2: Internal controls over appropriated funds should be implemented to prevent P-Card purchases from exceeding established spending authority and cash availability.

- e. Click Next.
- 5. On the Create User Login screen:
  - a. Select **Yes** on the 2-radio button screen if the agency PA will be entering the User ID for the cardholder.
  - b. Select **No** on the 2-radio button screen if the cardholder will be entering their own User ID after the setup process has been completed.

Note: The assignment of a User ID is an agency-level preference.

- c. Click Next.
- 6. Review all cardholder information.
- 7. Click Submit.

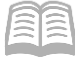

After the P-Card setup has been completed:

- 1. Notify the cardholder that the card has been requested and is expected to be issued within 7-10 business days. Whether it is mailed to the agency PA or the card holder is determined by the Managing Account Setup rules.
- 2. Send a copy of the completed application and agreement form(s) to the GAO at the <u>finoperations@azdoa.gov</u> email within three (3) business days of completing the online process detailed in the previous steps.
- 3. The agency shall retain the original application and agreement forms in accordance with applicable record retention requirements and must be available for audit if requested.
- 4. Once the P-Card is set up, notify the employee that they will need to activate the card once they receive it. In order to activate they card, they will need to call 1-800-344-5696, then input:
  - a. The full 16-digit account number.
  - b. The zip code This will be the billing address that was entered on file.
  - c. Upon request for the last 4 digits of the cardholder's Social Security Number (SSN), provide 0000.

Note: Social Security Numbers are not entered on the US Bank website for P-Card cardholders. When activing a card, the cardholder will be asked for the last 4 digits of their SSN and they should provide 0000 which equates no value.

# **Closing Purchasing Card Accounts**

When employees leave a state agency, their purchasing card must be canceled as soon as possible. It is very important not to allow employees who have left their agency to be able to make charges between the separation date and the date that US Bank is notified of the termination. To prevent an interruption to business activities, agencies should have appropriate backup cards or request a new card for another employee as soon as possible to ensure setup and delivery. Purchases charged on the card by anyone other than the assigned custodian should be avoided if possible. *Custodian name changes on P-Cards are not permitted.* 

Note: Cards will be closed automatically by the bank if there has been no activity for two years. Agencies should review their cards on a regular basis and determine the need for the cards to prevent an interruption to business activities.

#### **Closing a Purchasing Card Account Steps**

Using the US Bank website, complete the following steps:

1. Select the **Account Administration** link from the menu on the left side.

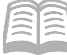

- 2. On the Account Administration screen, under the Cardholder Accounts section, select the Maintain Cardholder Account link.
- 3. The **Find Account** screen will generate.
- 4. On the **Find Account** screen:
  - a. Search for the cardholder by the last four digits of the cardholder's account number (most common option) or the cardholder's last and first name.
  - b. Click Search.
- 5. Users will then directed to the desired account or will be presented with a list of accounts to choose from. An account can be viewed by selecting the corresponding radio button.

Note: Even if only one value populates, the user needs to click the radio button in order for the page to update and for the Confirm button to be activated (otherwise the Confirm button is grayed out).

- 6. Click **Confirm**.
- 7. On the Account Profile screen, in the Account Overview section, click the pencil icon next to Account Status.
  - a. In the **New** field select either option from the drop down menu:
    - i. **T9-Terminated**: Use this to permanently close the card. This option is used when an employee leaves an agency.
    - ii. **V9-Voluntarily Closed**: Use this to put a temporary closure on the card. This option is used when an employee is away for an extended period of time (e.g. extended medical leave, maternity leave or military leave).
  - b. Click Next
  - c. Review the new account status.
  - d. Click Submit.

# Account Maintenance

Existing accounts can be modified by agency PAs. Modifications can be made to update:

- Account status
- Account credit limit
- Account owner information

#### **Account Maintenance Steps**

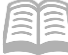

- 1. Select the **Account Administration** link from the menu on the left side.
- 2. On the Account Administration screen, under the Cardholder Accounts section, select the Maintain Cardholder Account link.

| usbai                                                                                                    | nk. Access <sup>®</sup> Online                                                                                                    | Chat With Us Log Out                                                                                                    |
|----------------------------------------------------------------------------------------------------|----------------------------------------------------------------------------------------------------|----------------------------------------------------------------------------------------------------|
| Request Status Queue<br>Active Work Queue<br>System Administration<br>Account<br>Administration<br>• Cardholder Accounts<br>Transaction Management<br>Account Information<br>Reporting<br>Dashboard<br>Data Exchange<br>My Personal Information<br>Home<br>Email Center | Account Administration<br>Cardholder Accounts<br>• Create New Cardholder Account<br>Set up a new cardholder account by specifying<br>the product, demographic information, account<br>information, accounting codes and authorization<br>limits.<br>• Set up Cardholder Accounts with Shared Info<br>Create templates with shared information and<br>then apply them when creating new accounts. | <ul> <li>Maintain Cardholder Account         Update demographic information, account             information (change account status), accounting             codes and authorization limits on a cardholder             account.     </li> <li>Maintain Multiple Cardholder Accounts         Update demographic information, account         information, accounting codes, and authorization         limits on a uthorization     </li> </ul> |
| Contact Us<br>Training                                                                                                    | Maintain Existing Templates                                                                                                    | Selecting Individual Accounts                                                                                                    |
|                                                                                                    | <ul> <li><u>Unlock Cardholder Account</u></li> <li>Reset a cardholder's account if locked out during</li> <li>Online Registration.</li> </ul>                                                                                                    |                                                                                                    |

3. The Find Account screen will generate.

#### 4. On the **Find Account** screen:

- a. Search for the cardholder by the last four digits of the cardholder's account number (most common option) or the cardholder's last and first name.
- b. Click Search.

| usbank. Access®Online                                                                                      |                              |     |                 | Chat With Us | Leave Account Profile | <b>[→</b><br>Log Out |
|----------------------------------------------------------------------------------------------------|------------------------------|-----|-----------------|--------------|-----------------------|----------------------|
| Account Profile                                                                                            |                              |     |                 |              |                       |                      |
| Find Account                                                                                               |                              |     |                 |              |                       |                      |
| Search Criteria <u>Show/Hide Search Criteria</u><br>Use the criteria to search for a specific account. (1) |                              |     |                 |              |                       |                      |
| Cardholder Account Number                                                                                  | Cardholder Account Unique ID | Car | dholder Account | ID           |                       |                      |
| Last 4 digits                                                                                              | 16-digit number              | 12  | 2-digit number  |              |                       |                      |
| Cardholder First Name<br>adoa hrd                                                                          | Cardholder Last Name         |     |                 |              |                       |                      |
| Q Search Clear All                                                                                         |                              |     |                 |              |                       |                      |

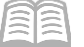

5. Users will then directed to the desired account or will be presented with a list of accounts to choose from. An account can be viewed by selecting the corresponding radio button.

| Resu | Its Show/Hide Data   Choose Sort Options                |                                                     |                                   | Results 1 to 3 of 3                      |
|------|---------------------------------------------------------|-----------------------------------------------------|-----------------------------------|------------------------------------------|
| 0    | Cardholder Account ID<br>417235000136<br>Product<br>CTS | Cardholder Account Unique ID<br>0304-6472-1854-3861 | Account Status<br>T9 - Terminated | Account Name<br>ADOA HRD TRAVELACCT 2 GS |
| ۲    | Cardholder Account ID<br>612095116191                   | Cardholder Account Unique ID<br>0304-6106-1834-2288 | Account Status<br>Open            | Account Name<br>ADOA HRD NON EMP TRAVEL  |
|      | Product<br>CTS                                          |                                                     |                                   |                                          |

6. Click Confirm.

| Back | Confirm |
|------|---------|
|      |         |

7. The Account Profile screen will generate.

| Account Profile                                       |                                                   |                                                                            | Switch Accounts |
|-------------------------------------------------------|---------------------------------------------------|----------------------------------------------------------------------------|-----------------|
| MICHELLE D BETHUNE                                    |                                                   |                                                                            |                 |
| Product<br>Purchasing<br>Unique ID:<br>ID:<br>Number: | Processing Hierarchy     Show All Hierarchy Names | Managing Account<br>Name: AZ DHS<br>Unique ID: N/A (1)<br>ID:<br>Number: ' |                 |
| Organization Name (optional) (j)<br>                  | Optional 1 (optional)                             | Optional 2 ( <i>optional</i> )<br>                                         |                 |

- 8. Scroll down and click the "+" expand symbol to view the **Account Overview** section.
- 9. In the **Account Overview** section the agency PA can make the following modifications:
  - a. Account Status Click the pencil icon to close the cardholder account.
  - b. Credit Limit Click the pencil icon to modify cardholder credit limits.
  - c. **View Statements** Click the View Statements hyperlink to view current and past statements.

| Account Overview       |           |                         |                   |
|------------------------|-----------|-------------------------|-------------------|
| Summary (j)            |           | Payment Information (j) |                   |
| Account Status         | Open 🖋    | Statement Balance       | \$0.00            |
| Credit Limit           | \$10000 💉 |                         | due on 12/31/9998 |
| Available Credit       | \$10000   | Current Balance         | \$0.00            |
| Single Purchase Limit  | \$0       | Statement Close Date    | 11/06/2019        |
| Cash Withdrawal Limit  | 0 %       | View Statements         |                   |
| Expiration Date        | 02/2022   |                         |                   |
| View Financial History |           |                         |                   |

- 10. Scroll down and click the "+" expand symbol to view the **Account Owner's Information** section.
- 11. In the **Account Owner's Information** section the agency PA can modify the following account owner information:
  - Mailing Address
  - Email Address
  - Work Phone
  - Personal Phone
  - AZEIN

Manual

| Account Ow                       | ner's Information |                                                           |
|----------------------------------|-------------------|-----------------------------------------------------------|
| Social Security Nu<br>           | mber              |                                                           |
| Mailing Address                  |                   |                                                           |
| Email Address                    |                   |                                                           |
| Work Phone                       |                   | Personal Phone                                            |
| Additional Phone (<br>0000000000 | (optional)        | Fax Number <i>(optional)</i><br>9999999999999999999999999 |
| AZEIN                            |                   |                                                           |

12. Scroll down and click the "+" expand symbol to view the Legal Information section.

10/10/2023

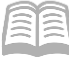

- 13. In the **Legal Information** section, the agency PA can make the following modification:
  - a. Legal Residential Address Address can be modified if necessary and if it is different from the Mailing Address.

*Note: If the Legal Name needs to be changed, contact the GAO Statewide Administrator.* 

| E Legal Information              |
|----------------------------------|
| Account Assignment<br>Individual |
| Legal Name  (j                   |
| Date of Birth (optional)<br>     |
| Legal Residential Address 🖋 (])  |

# Purchase Card Account Payments to US Bank

The Vendor Number to be used in AZ360 when making payments to US Bank on the Purchase Card Account is *PCARDxxx0001* (with 'xxx' signifying the agency 3-digit code). The Address ID is set up by the GAO and is unique to each Purchasing Card Managing Account. It also includes ACH/EFT banking information so payments are directly posted to the correct account number.

If an agency/department is unsure of the Address ID to use when issuing PAyments, please contact the GAO at <u>finoperations@azdoa.gov</u> to obtain the correct Address ID.

# **Transaction Management**

To view previous and pending transactions, including ones that may be in **Dispute** status.

#### **Transaction Management Steps**

- 1. Select the **Transaction Management** link from the menu on the left side.
- 2. On the **Transaction Management** screen, under the **Select Product** section, click the **Purchasing Card** option.

| usba                                                                                                    | nk. Access <sup>®</sup> Online                                                                                                |
|----------------------------------------------------------------------------------------------------|----------------------------------------------------------------------------------------------------|
| Request Status Queue<br>Active Work Queue<br>System Administration<br>Account Administration                                                 | Transaction Management Select Product                                                                                         |
| Transaction<br>Management<br>• Transaction List<br>Account Information<br>Reporting<br>Dashboard<br>Data Exchange<br>My Personal Information | Please select a product line to manage from the list below:<br><u>Purchasing Card</u><br><u>Corporate Card/One Card/Other</u> |
| Home                                                                                                    | -                                                                                                    |
| Contact Us<br>Training                                                                                                    |                                                                                                    |

- 3. View transactions by selecting either:
  - a. Transaction List

Manual

- b. View Previous Cycle
- c. View Pending Transactions

| usba                                                                                                    | nk. Access <sup>®</sup> Online                                                                                                    | لہے<br>Chat With Us | <b>L→</b><br>Log Out |
|----------------------------------------------------------------------------------------------------|----------------------------------------------------------------------------------------------------|---------------------|----------------------|
| Request Status Queue<br>Active Work Queue<br>System Administration<br>Account Administration                                  | Transaction Management                                                                                                    |                     |                      |
| Transaction                                                                                                    | Product: Corporate Card/One Card/Other                                                                                                    |                     | Switch Products      |
| Management<br>• Transaction List<br>Account Information<br>Reporting<br>Dashboard<br>Data Exchange<br>My Personal Information | Transaction List         View, review, allocate/reallocate and add comments to transaction information. <u>View Previous Cycle</u> Presents the Transaction list for the previous cycle. |                     |                      |
| Home<br>Email Center                                                                                                    | <u>View Pending Transactions</u><br>Presents the pending transactions list                                                                                                    |                     |                      |
| Contact Us<br>Training                                                                                                    |                                                                                                    |                     |                      |

- 4. The **Card Account Summary with Transaction List** screen opens and shows all charges and payments.
  - a. Limit search results by changing the options in the **Billing Cycle Close Date** drop down menu.

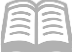

b. Click the appropriate **Trans Date** link to obtain details regarding a particular transaction.

| Transaction                                                                                | n Mai<br><sup>Summa</sup> | nagem<br>ry with Ti | ent<br>ransaction List |                 |                  |                          |                 |               |   |                 |
|--------------------------------------------------------------------------------------------|---------------------------|---------------------|------------------------|-----------------|------------------|--------------------------|-----------------|---------------|---|-----------------|
| Product: Purchasing Card<br>Card Account Number<br>Card Account ID:<br><u>» Trans List</u> | i<br>ar:                  |                     |                        |                 |                  | Switch Pro<br>Switch Acc | ducts<br>counts |               |   |                 |
|                                                                                            | <u></u>                   |                     |                        |                 |                  |                          |                 |               |   |                 |
|                                                                                            | summa                     | ary                 |                        |                 |                  |                          |                 |               |   |                 |
| Account Number:                                                                            |                           |                     |                        |                 |                  |                          |                 |               |   |                 |
| Account Name:                                                                              |                           |                     |                        |                 |                  |                          |                 |               |   |                 |
| Billing Cycle Clos                                                                         | se Date                   | All                 | ▼ Search               | Print Account A | ctivity          |                          |                 |               |   |                 |
| Total Transactions                                                                         | c                         |                     | \$0.00                 |                 | 0                |                          |                 |               |   |                 |
| Reallocated Trans                                                                          | actions:                  | 16.                 | \$0.00                 |                 | 0                |                          |                 |               |   |                 |
|                                                                                            | maction                   | 13.                 | 0.070                  |                 | 0.070            |                          |                 |               |   |                 |
| Open Account                                                                               |                           |                     |                        |                 |                  |                          |                 |               |   |                 |
|                                                                                            |                           |                     |                        |                 |                  |                          |                 |               |   |                 |
| [+] Search Criteri                                                                         | ia                        |                     |                        |                 |                  | Return                   | to top          |               |   |                 |
| - Transaction L                                                                            | ist                       |                     |                        |                 |                  | Return                   | to top          |               |   |                 |
|                                                                                            |                           |                     |                        |                 |                  |                          |                 |               |   |                 |
| Records 1 - 13 of 13                                                                       |                           |                     |                        |                 |                  |                          |                 |               |   |                 |
| Check All Shown Un                                                                         | check All Sl              | hown                |                        |                 |                  |                          |                 |               |   |                 |
| Select Status                                                                              | Trans                     | Posting             | Merchant               |                 | City/State       | Amount                   |                 | <u>Detail</u> | ¢ | Trans Unique ID |
| <u>R_</u> 0                                                                                | Date<br>10/31             | Date<br>10/31       | DAVMENT 2010           | 10201075671     | 00000 0          | \$1 757 60               | DV              |               |   | 030461061834226 |
|                                                                                            | 09/27                     | 09/27               | PAYMENT - 2019         | 09251049113     | 00000, A         | \$1,737.80               | PY              |               |   | 030461061834228 |
|                                                                                            | 09/15                     | 09/16               | ALL VALLEY TRN         | SPRTN           | 602-302-6868, A7 | \$25.00                  |                 | (1)           |   | 030461061834228 |
|                                                                                            | 09/13                     | 09/16               | KIMPTON HOTEL          | PALOMAR PH      | PHOENIX, AZ      | \$136.21                 |                 |               |   | 030461061834228 |
|                                                                                            | <u>09/11</u>              | 09/13               | HYATT REGENCY          | PHOENIX         | 8885884384, AZ   | \$136.21                 |                 | ())           |   | 030461061834228 |

5. On the **Transaction Detail** screen, in the **Summary** tab section, a **Dispute** button is provided at the bottom of the page in the event a transaction needs to be disputed.

10/10/2023

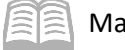

| Manual |
|--------|
|--------|

| Transaction Management<br>Transaction Detail                                                                           |                                                                                                    |
|----------------------------------------------------------------------------------------------------|----------------------------------------------------------------------------------------------------|
| Product: Purchasing Card<br>Card Account Number:<br>Card Account ID:                                                   | Switch Products<br>Switch Accounts                                                                       |
| Trans List                                                                                                    |                                                                                                    |
| Transaction Summary                                                                                                    |                                                                                                    |
| Status         Trans Date         Posting Date         Merchant           10/31         10/31         PAYMENT - 201910 | City, State/Province Amount Detail & Purchase ID & Accounting Code (1)<br>2291075671 00000, A 1757.60 PY |
| Disputed  Reallocated  Reallocation Locked                                                                             |                                                                                                    |
| Summary Allocations Tax Data                                                                                           |                                                                                                    |
| The Summary tab shows high-level transaction information                                                               | ı.                                                                                                    |
| The review status cannot be changed because the review                                                                 | day limit has been reached.                                                                              |
| Transaction Ret                                                                                                    | erence Information ()                                                                                    |
| Date: 10/31/2019 Bill<br>Purchase ID: Pos                                                                              | ing Cycle: 11/06/2019<br>ting Date: 10/31/2019                                                           |
| Total Amount: 1757.60 PY Ref                                                                                           | erence Number: 747982693040000000179                                                                     |
| Selec Terry 0.00 Aut                                                                                                   | horization Number:                                                                                       |
| Freight: 0.00 Mo                                                                                                    | ancial Extract:                                                                                          |
| Ger<br>Merchant Pau                                                                                                    | neral Ledger Extract:                                                                                    |
| Name: PAYMENT -                                                                                                    |                                                                                                    |
| 201910291075671 Cu<br>City, State/Province: 00000.A Bill                                                               | rrency<br>ing Currency: U.S. Dollar                                                                      |
| Transaction Type: PAYMENT Sou                                                                                          | irce Currency: U.S. Dollar                                                                               |
| Merchant Category Code Sou                                                                                             | irce Currency Amt: 1,757.60                                                                              |
| MCC Description:                                                                                                    |                                                                                                    |
| Print Transaction                                                                                                    |                                                                                                    |
|                                                                                                    |                                                                                                    |
|                                                                                                    |                                                                                                    |
|                                                                                                    |                                                                                                    |
| Dispute                                                                                                    | Sales Draft Requests (j)                                                                                 |
|                                                                                                    | none                                                                                                    |
| Dispute information only reflects the                                                                                  | ne last dispute                                                                                          |
| filed for this transaction. More info                                                                                  | rmation available                                                                                        |
| in Dispute History                                                                                                    |                                                                                                    |
| in Dispute History.                                                                                                    |                                                                                                    |
|                                                                                                    |                                                                                                    |
|                                                                                                    |                                                                                                    |
| Dispute                                                                                                    |                                                                                                    |
| [+] Dispute History                                                                                                    |                                                                                                    |
|                                                                                                    |                                                                                                    |
|                                                                                                    |                                                                                                    |

# Cardholder Account Information

In the Account Information section, agency PAs may view Cardholder Account Statements and profiles, or Managing Account Statements and profiles. They may also look up reasons for declined transactions.

#### **Pulling Cardholder Account Statements Steps**

Agency PAs can pull individual Cardholder Account Statements for their agency as needed.

- 1. Select the **Account Information** link from the menu on the left side.
- 2. On the Account Information screen, under the Statement section, select the Cardholder Account Statement link.

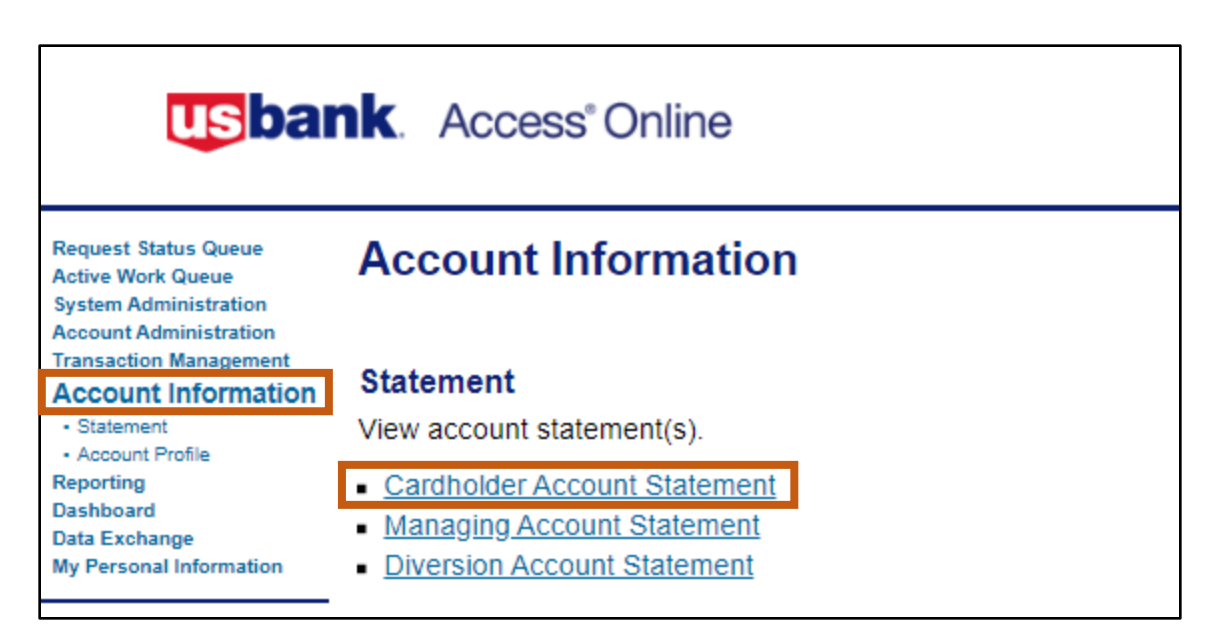

- 3. The Cardholder Account Statement (Search & Select an Account) page will generate.
- 4. In the Cardholder Account Search section:
  - a. Search for the cardholder by the last four digits of the cardholder's account number (most common option) or the cardholder's last and first name.
  - b. Click **Search**.

Manual

| Cardholder Account Statement<br>Search & Select an Account<br>View Diversion Account   View Managing Account                                                                                         |
|----------------------------------------------------------------------------------------------------|
| Cardholder Account Search                                                                                                    |
| Search for an account by Cardholder Account Number, Account Unique ID, Name, or Social Security<br>Number. You can also find a cardholder account by first <u>Searching for a Managing Account</u> . |
| Account Number (Last 4):<br>Account Unique ID: (j)                                                                                                    |
| Last Name: First Name:<br>OR                                                                                                    |

5. Account statements will open in PDF form. Agency PAs may then save, print and/or forward by email.

| ccount Statemer                   | nts                                                                    |
|-----------------------------------|------------------------------------------------------------------------|
| MICHELLE D BETH                   | IUNE                                                                   |
| Account Unique ID:<br>Account ID: | (i)<br>Account Number:                                                 |
| Please Note: The statement car    | n't be used for remittance of payment, it's for display purposes only. |
| View account profile              |                                                                        |
| 2020                              |                                                                        |
| <b>05/06/2020</b> (PDF)           | <u>03/06/2020 (PDF)</u>                                                |
| 2010                              |                                                                        |
| 2019                              |                                                                        |

#### **Reviewing Statements**

🗐 Manual

Individual statements show activity at the individual card account level, versus the Managing Account level. Individual card level statements are available for the Purchasing Card Accounts which are paid at the Managing Account level, not the Individual card account level, which is why these statements indicate, "MEMO STATEMENT ONLY," DO NOT REMIT PAYMENT.

| 10-10301     |                             | Sbank.                                        | DEPT OF HEALTH SERVIC              | ES              |
|--------------|-----------------------------|-----------------------------------------------|------------------------------------|-----------------|
|              | P. O. Bo<br>Fargo, I        | ≫ 6343<br>ND 58125-6343                       | ACCOUNT NUMBER                     |                 |
| 120/1400     |                             |                                               | STATEMENT DATE                     | 05-06-20        |
|              |                             |                                               | TOTAL ACTIVITY                     | \$ 54.97        |
|              | <b> -       </b><br>0000013 | וויוין און און און און און און און און און או | "MEMO STATEMENT<br>DO NOT REMIT PA | FONLY"<br>(MENT |
|              | PHOEN                       | IIX AZ 85008-6037                             |                                    |                 |
|              |                             |                                               |                                    |                 |
|              |                             |                                               |                                    |                 |
|              |                             |                                               |                                    |                 |
|              |                             | NEW ACCOUNT ACT                               | ĪVĪTY                              |                 |
| POST<br>DATE | TRAN<br>DATE                | NEW ACCOUNT ACT                               | IVITY<br>REFERENCE NUMBER MCC      | AMOUNT          |

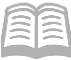

Note: All Purchase Card Accounts are paid via ACH using the appropriate Vendor Number (PCARDxxx001) and the Address ID associated with each agency's managing account. The Purchase Card Managing Accounts are paid directly to US Bank by the agency.

# Accessing a Cardholder Account Profile

Agency PAs can view the following vital cardholder account information:

- Hierarchy information To view bank, agency and company information. These numbers are unique to each type of card and agency.
- Account Status Shows the status of the card, such as Open, Voluntary Closed, etc.
- Card Limits Shows the overall limit and single purchase limit.
- Statements and Current Balances Shows the purchase activity and when payments are due.
- Mailing Address and Contact information for the cardholder Shows where statement are sent.

#### Accessing a Cardholder Account Profile Steps

Agency PAs can view individual cardholder account profiles for their agency as needed.

- 1. Select the **Account Information** link from the menu on the left side.
- 2. Click Cardholder Account Profile link.
- The link will direct a user to the Cardholder Account Profile (Search & Select an Account) page.
- 4. In the Cardholder Account Search section:

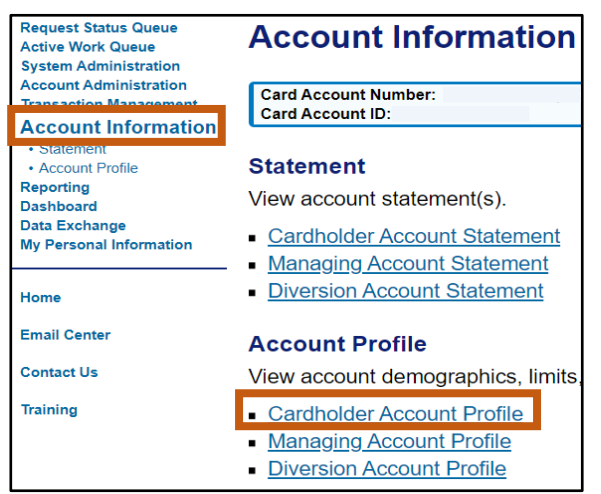

- a. Search for the cardholder by the last
  - four digits of the cardholder's account number (most common option) or the cardholder's last and first name.
- b. Click Search.

| Cardholder Account Profile<br>Search & Select an Account                                                                                                    |
|----------------------------------------------------------------------------------------------------|
| View Diversion Account   View Managing Account                                                                                                    |
| Cardholder Account Search                                                                                                    |
| Search for an account by Cardholder Account Number, Account Unique ID, Name, or Social Security Number. You can also find a cardholder account by first <u>Searching for a Managing Account</u> . |
| Account Number (Last 4 digits):                                                                                                    |
| Account Unique ID: (i) OR                                                                                                    |
| Last Name: First Name:                                                                                                    |
| OR                                                                                                    |
| OR OR                                                                                                    |

5. In the cardholder **Account Profile** section, the Administrator can view most of the vital account information by scrolling down the page:

| Account Profi         | ile                                     |       |                                                      |                                                                  | Switch Accounts |
|-----------------------|-----------------------------------------|-------|------------------------------------------------------|------------------------------------------------------------------|-----------------|
| Acc                   | ount Holder's N                         | ame   |                                                      |                                                                  |                 |
| Product<br>Purchasing | Account<br>Unique ID:<br>ID:<br>Number: | (1)   | Processing Hierarchy (j)<br>Show All Hierarchy Names | Managing Account<br>Name: AZ DHS<br>Unique ID:<br>ID:<br>Number: |                 |
| Organization          | Name (optional) (j                      | Optic |                                                      | Optional 2 <i>(optional)</i><br>                                 |                 |

Hierarchy information

- Account Status
- Card and Single Purchase Limits
- Statements and Current Balances

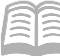

| Account Overview       |         |                         |            |
|------------------------|---------|-------------------------|------------|
| Summary (j)            |         | Payment Information (i) |            |
| Account Status         | Open    | Statement Balance       | \$54.97    |
| Credit Limit           | \$3000  | Current Balance         | \$495.36   |
| Available Credit       | \$2504  | Statement Close Date    | 05/06/2020 |
| Single Purchase Limit  | \$1000  | View Statements         |            |
| Expiration Date        | 03/2021 |                         |            |
| View Financial History |         |                         |            |

#### Mailing Address and Contact information for the cardholder

| Account Owner's Information                      |                                                |  |
|--------------------------------------------------|------------------------------------------------|--|
| Social Security Number                           |                                                |  |
| Mailing Address                                  |                                                |  |
| Email Address                                    |                                                |  |
| Work Phone                                       | Personal Phone                                 |  |
| Additional Phone <i>(optional)</i><br>0000000000 | Fax Number (optional)<br>999999999999999999999 |  |
| AZEIN                                            |                                                |  |

#### • Legal name and physical address for the cardholder

| Legal Information                |                 |  |  |  |
|----------------------------------|-----------------|--|--|--|
| Account Assignment<br>Individual |                 |  |  |  |
| Legal Name  (j                   |                 |  |  |  |
| Date of Birth (optional)         |                 |  |  |  |
| Legal Residential Addres         | s (j)           |  |  |  |
| Legal Information Comme          | ents (optional) |  |  |  |

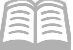

#### General account detail overview settings

| Account Details                                 |         |                                |                            |                                                  |  |
|-------------------------------------------------|---------|--------------------------------|----------------------------|--------------------------------------------------|--|
| Cycle Day ()<br>6                               |         | <b>Open Date</b><br>03/14/2017 | Mainte<br>10/22/<br>Update | enance Date<br>2019 16:51:15<br>e method: Online |  |
| Activated<br>Yes                                |         |                                |                            |                                                  |  |
| Physical Card & PIN<br>Physical Card<br>Yes     |         |                                |                            |                                                  |  |
| Checks<br>Checks<br>No                          |         |                                |                            |                                                  |  |
| Reporting Level (i)<br>Show All Hierarchy Names |         |                                |                            |                                                  |  |
| Level 1<br>34636                                | Level 2 | Level 3                        | Level 4                    | Level 5                                          |  |

#### • Authorization Limits section, Merchant Authorization Controls settings

| Authorization Limits                       |                         |                      |                                 |        |
|--------------------------------------------|-------------------------|----------------------|---------------------------------|--------|
| First Fiscal Month<br>July                 |                         |                      |                                 |        |
| Merchant Authorization Control             | (MAC): 3 of 9 MACs used | 1                    |                                 |        |
| Permanent MACs                             |                         |                      |                                 |        |
| Control and Description                    | Single Purchase Limit   | Authorization Action | Use Managing Account MAC Values | Action |
| 5812<br>RESTAURANTS,CATERERS<br>(Custom)   | \$0                     | Open                 | No                              |        |
| 5814<br>FAST FOOD RESTAURANTS<br>(Custom)  | \$0                     | Open                 | No                              |        |
| 5970<br>ARTISTS SUPPLY & CRAFT<br>(Custom) | \$0                     | Open                 | No                              |        |

6. Under the **Cardholder Account Summary** section, the Administrator may also view any recent Account Authorizations since the last statement date by selecting **Account Authorizations** link.

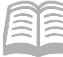

| Cardholder Account Profile<br>Cardholder Account Summary                                                                                                    |                      |                 |  |  |  |
|----------------------------------------------------------------------------------------------------|----------------------|-----------------|--|--|--|
| Card Account Number: ************                                                                                                    |                      | Switch Accounts |  |  |  |
| Select an item below to view its contents. You can also <u>View a Managing Accou</u><br><u>View Account Profile</u><br>View account information such as Account Owner Details, Account Details, Defau | <u>t</u><br>t Accour | nting Code,     |  |  |  |
| Authorization Limits.                                                                                                    |                      |                 |  |  |  |
| Account Authorizations View Account Authorization information such as Request Type, Request Source, MCC, and Transaction                                                                              |                      |                 |  |  |  |
| Amount.                                                                                                    |                      |                 |  |  |  |
|                                                                                                    |                      |                 |  |  |  |
| Cardholder Account Profile<br>Account Authorizations                                                                                                    |                      |                 |  |  |  |
| Card Account Number: ************************************                                                                                                    | witch Accoun         | ts              |  |  |  |
| Name:<br>Records 1 - 1 of 1                                                                                                    |                      |                 |  |  |  |
| Auth Date Auth Time Response Auth Number Type of Request Transaction Amo                                                                                                    | nt <u>MCC</u>        | MCC Description |  |  |  |
| 05/02/2020 06:21 AM ET Approved 033189 Purchase \$108                                                                                                    | 07 3751              | HOMEWOOD SUITES |  |  |  |

# Managing Account Information

Managing Account Statements are used for P-Cards as payments are made at a Managing Account level. For comparison, Central Travel Cards are paid by the agency at the card account level and Employee Travel Card accounts are paid by the employee at the card account level.

#### Access a Managing Account Statement Steps

- 1. Select the **Account Information** link from the menu on the left side.
- 2. On the Account Information screen, under the Statement section, select the Managing Account Statement link.

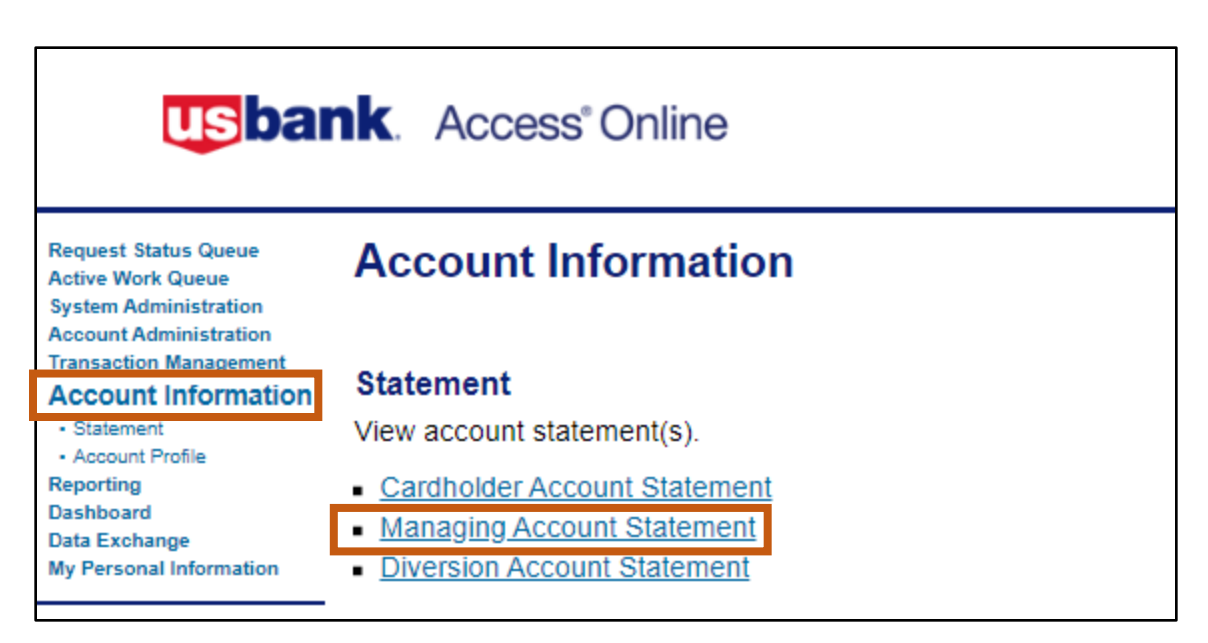

- The link will take you to the Managing Account Statement page, Search & Select a Managing Account section. This section allows you to search for a Managing Account based upon the following criteria:
  - a. **Managing Account Number** (Last 4) field, type the last 4-digits of the Managing Account number.
  - b. **Company Number** field, type the 5-digit number.
- 4. Click Search.

Manual

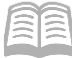

| Managing Account Statement<br>Search & Select a Managing Account                                      |
|----------------------------------------------------------------------------------------------------|
| View Cardholder Account   View Diversion Account                                                      |
| Managing Account Search                                                                               |
| Search for a Managing Account by Managing Account Number, Account Unique ID, Name, or Company Number. |
| Managing Account Number (Last 4 digits):                                                              |
| Managing Account Unique ID: ① OR                                                                      |
| Managing Account Name:                                                                                |
| Last Name:     First Name:       OR                                                                   |
| Company Number:<br>OR<br>Search                                                                       |

- 5. The Managing Account Statement screen will appear.
- 6. Select the **Billing Cycle**.
- 7. Click View Statement.
- 8. The PDF will appear. The administrator can view, save and send the statement.

#### Access a Managing Account Profile Steps

Using the US Bank website, complete the following steps:

1. Select the **Account Information** link from the menu on the left side.

| Request Status Queue    |
|-------------------------|
| System Administration   |
| Account Administration  |
| Transaction Management  |
| Account Information     |
| Reporting               |
| Dashboard               |
| Data Exchange           |
| My Personal Information |

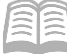

2. Select Managing Account Profile link.

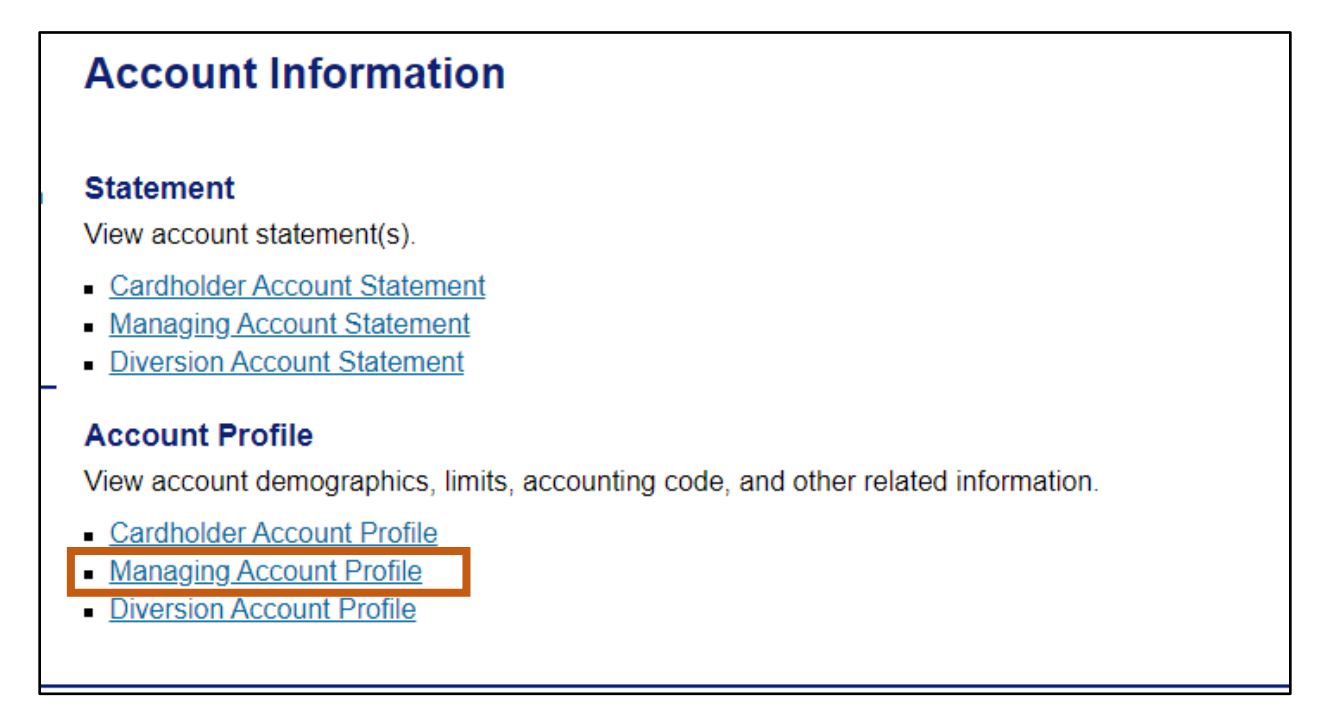

- The link will direct a user to the Managing Account Profile page, Search & Select a Managing Account section. This section allows you to search for a Managing Account based upon the following criteria:
  - a. **Managing Account Number** (Last 4) field, type the last 4-digits of the Managing Account number.
  - b. **Company Number** field, type the 5-digit number.
- 4. Click **Search**. The account will appear.

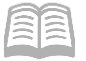

| Managing Account Profile<br>Search & Select a Managing Account                                        |
|----------------------------------------------------------------------------------------------------|
| View Cardholder Account   View Diversion Account                                                      |
| Managing Account Search                                                                               |
| Search for a Managing Account by Managing Account Number, Account Unique ID, Name, or Company Number. |
| Managing Account Number (Last 4):                                                                     |
| Managing Account Unique ID: ()                                                                        |
| OR                                                                                                    |
| Managing Account Name:                                                                                |
| OR                                                                                                    |
| Last Name: First Name:                                                                                |
| OR                                                                                                    |
| Company Number:                                                                                       |
| OR                                                                                                    |
| Search                                                                                                |

5. Click the **View a Cardholder account** link to see a list of all cardholder accounts and their status under a Managing Account.

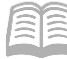

| Managing Account<br>Managing Account                                                                                     | Number: ***************<br>ID:    |                           |                                                                                                    | Switch Account                                                                             |  |
|----------------------------------------------------------------------------------------------------|-----------------------------------|---------------------------|----------------------------------------------------------------------------------------------------|--------------------------------------------------------------------------------------------|--|
| Select an item b<br><u>View a Diversion</u>                                                                              | elow to view its conto<br>Account | ents. You can also        | View                                                                                                    | <u>a Cardholder account</u> pr                                                             |  |
| Demographic Information<br>View account name, address, contact information,<br>and alternate address.                    |                                   | t information,            | Default Accounting Code<br>View the default accounting code assigned to the<br>account.                                            |                                                                                            |  |
| Account Information<br>View other account information such as Account<br>Status, Hierarchy Position, Cycle Day, and Open |                                   | as Account<br>y, and Open | Authorization Limits<br>View authorization limit information such as Credit<br>Limit, Single Purchase Limit, and Available Credit. |                                                                                            |  |
| Extract Information<br>View financial extract information assigned to the<br>account.                                    |                                   | signed to the             | Finar<br>View<br>analy                                                                                                    | ncial History<br>the account 12-month history, 7-year history<br>ysis, and 7-year history. |  |
| Account History                                                                                                    |                                   |                           |                                                                                                    |                                                                                            |  |
| Request Type                                                                                                    | Update Method                     | Last Updated              |                                                                                                    |                                                                                            |  |
| Setup                                                                                                    | Manual                            | 02/21/2008 21:44          | 1:00                                                                                                    |                                                                                            |  |
| Maintenance                                                                                                    | Manual                            | 08/20/2019 00:51          | 1:00                                                                                                    |                                                                                            |  |

- Name
- Address
- Contact Information

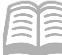

| Managing Account Profile<br>Demographic Information                                  |                                                                      |  |                 |  |
|--------------------------------------------------------------------------------------|----------------------------------------------------------------------|--|-----------------|--|
| Managing Account Number: **********<br>Managing Account ID:                          |                                                                      |  | Switch Accounts |  |
| Name                                                                                 |                                                                      |  |                 |  |
| Attention To:<br>Name:<br>SSN:<br>Date of Birth:                                     | ATTN ACCOUNTS PAYABLE<br>ADOA PCARD                                  |  |                 |  |
| Address                                                                              |                                                                      |  |                 |  |
| Address 1:<br>Address 2:<br>City:<br>State/Province:<br>Country:<br>Zip/Postal Code: | 100 N 15TH AVENUE<br>SUITE 402<br>PHOENIX<br>AZ<br>USA<br>85007-2636 |  |                 |  |
| Contact Informa                                                                      | ation                                                                |  |                 |  |
| Work Phone:<br>Home Phone:                                                           | 602-542-2091                                                         |  |                 |  |
| Alternate Phone:<br>Fax:<br>Email Address:                                           | 000-000-0000<br>999-999-9999                                         |  |                 |  |
| Optional 1:<br>Optional 2:                                                           |                                                                      |  |                 |  |

- 7. The Account Information section allows the viewing of other account information such as:
  - Account Status
  - Hierarchy Position
  - Cycle Day
  - Open Date

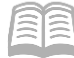

| Managing Acc<br>Account Informatio | ount Profile   | 9              |    |  |     |
|------------------------------------|----------------|----------------|----|--|-----|
| Managing Account Number            | · *********    |                |    |  | Swi |
| Managing Account ID:               | _              |                |    |  |     |
| Account Status: " "-OF             | PEN            |                |    |  |     |
| Hierarchy Position                 |                |                |    |  |     |
| Bank Agent Co                      | ompany Divisio | n Department   |    |  |     |
| 1425                               | 00000          | 0000           |    |  |     |
| ATTN ACCOUNTS PAY                  | ′ABLE<br>n     |                |    |  |     |
| Company Name:                      | ADOA MO        | GMT SERVICES D | ЛV |  |     |
| Product Name:                      | Purchasin      | g              |    |  |     |
| Product Description:               | Purchase       | Card           |    |  |     |
| Open Date:                         | 02/21/200      | 8              |    |  |     |
| Temp Auth Start Date:              | :              |                |    |  |     |
| Temp Auth End Date:                |                |                |    |  |     |
| Payment Method Code                | e:             |                |    |  |     |
| Payment Method Des                 | cription: None |                |    |  |     |
| Use Alternate Address              | s: Y           |                |    |  |     |

#### 8. The Authorization Limits section shows:

• Overall Credit Limit for all cards under the Managing Account.

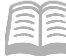

| Managing Account Number: ****<br>Managing Account ID:<br>Authorization Limits<br>Credit Limit:<br>Single Purchase Limit:<br>% Cash:<br>Available Credit:<br>Fiscal First Month:<br>Standard Velocity Limit<br>Daily Dollar:<br>Daily Dollar:<br>Daily Transaction:<br>Cycle Dollar:<br>Cycle Transaction:<br>Monthly Dollar:<br>Monthly Transaction: | 5000000          |         |
|----------------------------------------------------------------------------------------------------|------------------|---------|
| Authorization Limits<br>Credit Limit:<br>Single Purchase Limit:<br>% Cash:<br>Available Credit:<br>Fiscal First Month:<br>Standard Velocity Limit<br>Daily Dollar:<br>Daily Dollar:<br>Daily Transaction:<br>Cycle Dollar:<br>Cycle Transaction:<br>Monthly Dollar:<br>Monthly Transaction:                                                          | 500000           | _       |
| Authorization Limits<br>Credit Limit:<br>Single Purchase Limit:<br>% Cash:<br>Available Credit:<br>Fiscal First Month:<br>Standard Velocity Limit<br>Daily Dollar:<br>Daily Dollar:<br>Daily Transaction:<br>Cycle Dollar:<br>Cycle Transaction:<br>Monthly Dollar:<br>Monthly Transaction:                                                          | 5000000          |         |
| Credit Limit:<br>Single Purchase Limit:<br>% Cash:<br>Available Credit:<br>Fiscal First Month:<br>Standard Velocity Limit<br>Daily Dollar:<br>Daily Transaction:<br>Cycle Dollar:<br>Cycle Transaction:<br>Monthly Dollar:<br>Monthly Transaction:                                                                                                   | 5000000          |         |
| Single Purchase Limit:<br>% Cash:<br>Available Credit:<br>Fiscal First Month:<br>Standard Velocity Limit<br>Daily Dollar:<br>Daily Transaction:<br>Cycle Dollar:<br>Cycle Transaction:<br>Monthly Dollar:<br>Monthly Transaction:                                                                                                    | 3000000          |         |
| % Cash:<br>Available Credit:<br>Fiscal First Month:<br>Standard Velocity Limi<br>Daily Dollar:<br>Daily Transaction:<br>Cycle Dollar:<br>Cycle Transaction:<br>Monthly Dollar:<br>Monthly Transaction:                                                                                                    | 0                | -       |
| Available Credit:<br>Fiscal First Month:<br>Standard Velocity Limit<br>Daily Dollar:<br>Daily Transaction:<br>Cycle Dollar:<br>Cycle Transaction:<br>Monthly Dollar:<br>Monthly Transaction:                                                                                                    | 0                |         |
| Fiscal First Month:<br>Standard Velocity Limit<br>Daily Dollar:<br>Daily Transaction:<br>Cycle Dollar:<br>Cycle Transaction:<br>Monthly Dollar:<br>Monthly Transaction:                                                                                                    | 4772569          |         |
| Standard Velocity Limit<br>Daily Dollar:<br>Daily Transaction:<br>Cycle Dollar:<br>Cycle Transaction:<br>Monthly Dollar:<br>Monthly Transaction:                                                                                                    | 07               |         |
| Standard Velocity Limit<br>Daily Dollar:<br>Daily Transaction:<br>Cycle Dollar:<br>Cycle Transaction:<br>Monthly Dollar:<br>Monthly Transaction:                                                                                                    |                  |         |
| Daily Dollar:<br>Daily Transaction:<br>Cycle Dollar:<br>Cycle Transaction:<br>Monthly Dollar:<br>Monthly Transaction:                                                                                                    | ts               |         |
| Daily Dollar:<br>Daily Transaction:<br>Cycle Dollar:<br>Cycle Transaction:<br>Monthly Dollar:<br>Monthly Transaction:                                                                                                    | Limit            | Total   |
| Daily Transaction:<br>Cycle Dollar:<br>Cycle Transaction:<br>Monthly Dollar:<br>Monthly Transaction:                                                                                                    | 0                | 2228    |
| Cycle Dollar:<br>Cycle Transaction:<br>Monthly Dollar:<br>Monthly Transaction:                                                                                                    | 0                | 2       |
| Cycle Transaction:<br>Monthly Dollar:<br>Monthly Transaction:                                                                                                    | 0                | 75649   |
| Monthly Dollar:<br>Monthly Transaction:                                                                                                    | 0                | 82      |
| Monthly Transaction:                                                                                                    |                  | 2228    |
| -                                                                                                    | 0                | 2       |
| Quarterly Dollar:                                                                                                    | 0<br>0           | 285930  |
| Quarterly Transaction:                                                                                                    | 0<br>0<br>0      | 209     |
| Yearly Dollar:                                                                                                    | 0<br>0<br>0<br>0 | 205     |
| Yearly Transaction:                                                                                                    | 0<br>0<br>0<br>0 | 1898954 |

# **Review a Decline**

The following steps will assist an agency PA in understanding why a merchant declined a charge on a card account.

#### **Review a Decline Steps**

- 1. Select the **Account Information** link from the menu on the left side.
- 2. On the Account Information screen, under the Account Profile section, select the Cardholder Account Profile link.

| Request Status Queue<br>Active Work Queue<br>System Administration<br>Account Administration<br>Transaction Management<br>Account Information | Account Information                                                                                                    |
|----------------------------------------------------------------------------------------------------|----------------------------------------------------------------------------------------------------|
| Statement     Account Profile Reporting Dashboard Data Exchange My Personal Information Home                                                  | StatementView account statement(s).• Cardholder Account Statement• Managing Account Statement• Diversion Account Statement                                                                        |
| Email Center<br>Contact Us<br>Training                                                                                                    | Account Profile<br>View account demographics, limits,<br><ul> <li><u>Cardholder Account Profile</u></li> <li><u>Managing Account Profile</u></li> <li><u>Diversion Account Profile</u></li> </ul> |

- 3. The Cardholder Account Profile screen opens. In the Cardholder Account Search section:
  - a. Search for the cardholder by the last four digits of the cardholder's account number (most common option) or the cardholder's last and first name.
  - b. Click Search.

Manual

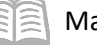

| Cardholder Account Profile<br>Search & Select an Account                                                                                                    |
|----------------------------------------------------------------------------------------------------|
| View Diversion Account   View Managing Account                                                                                                    |
| Cardholder Account Search                                                                                                    |
| Search for an account by Cardholder Account Number, Account Unique ID, Name, or Social Security Number. You can also find a cardholder account by first <u>Searching for a Managing Account</u> . |
| Account Number (Last 4 digits):                                                                                                    |
|                                                                                                    |
| Account Unique ID: (i)                                                                                                    |
| OR                                                                                                    |
| Last Name: First Name:                                                                                                    |
| OR                                                                                                    |
| OR                                                                                                    |
| Search                                                                                                    |

4. Click Account Authorizations link.

| Cardholder Account Profi<br>Cardholder Account Summary                          | le                                                       |
|---------------------------------------------------------------------------------|----------------------------------------------------------|
| Card Account Number: **********<br>Card Account ID:                             | Switch Accounts                                          |
| Select an item below to view its contents.                                      | You can also <u>View a Managing Account</u>              |
| View Account Profile                                                            |                                                          |
| Authorization Limits.                                                           | Owner Details, Account Details, Default Accounting Code, |
| Account Authorizations<br>View Account Authorization information suc<br>Amount. | ch as Request Type, Request Source, MCC, and Transaction |

5. Click **Auth Time** link on the declined authorization.

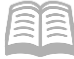

| Cardholder Account Profile<br>Account Authorizations |                         |                 |             |                        |                    |          |                          |
|------------------------------------------------------|-------------------------|-----------------|-------------|------------------------|--------------------|----------|--------------------------|
| Card Account N<br>Card Account II                    | lumber: *********<br>D: |                 |             |                        | Switch             | Accounts | ]                        |
| Name:<br>Records 1 - 8 of 8                          |                         |                 |             |                        |                    |          |                          |
| Auth Date                                            | Auth Time               | <u>Response</u> | Auth Number | <u>Type of Request</u> | Transaction Amount | MCC      | MCC Description          |
| 05/01/2020                                           | <u>09:32 AM ET</u>      | Do not<br>honor |             | Mail/Phone Order       | \$5,769.00         | 5944     | JEWELRY, WATCHES, CLOCKS |

6. Review the information on the Decline tab.

| Cardholder Account Profile<br>Account Authorizations  |                                                            |  |  |  |  |  |
|-------------------------------------------------------|------------------------------------------------------------|--|--|--|--|--|
| Card Account Number: ***********<br>Card Account ID:  | Switch Accounts                                            |  |  |  |  |  |
| Name:                                                 |                                                            |  |  |  |  |  |
| Auth Date: 05/01/2020 Auth Number:                    | MCC: 5944                                                  |  |  |  |  |  |
| Auth Time:09:32 AM ET Type of Request: M              | Mail/Phone Order MCC Description: JEWELRY, WATCHES, CLOCKS |  |  |  |  |  |
| Response: Do not honor Transaction Amount: \$5,769.00 |                                                            |  |  |  |  |  |
| Decline Account Merchant Parent Diversion Process     |                                                            |  |  |  |  |  |
| Decline Reason: 0803 - 0803 MCCG exclude              |                                                            |  |  |  |  |  |
| Decline Level: Corporate                              |                                                            |  |  |  |  |  |
| Velocity Type: Not Declined for Velocity              |                                                            |  |  |  |  |  |

#### **Common Decline Reasons**

The table below lists and defines common declined authorization codes. The processing system assigns these codes to transactions that the merchant declines at the point of sale. These codes display in the Access Online account profile function when a user views account authorizations for declined transactions. If the transaction was not declined, the screen simply states that the transaction was approved.

If a user needs clarification on a decline reason, they should contact the customer support desk or GAO.

| Reason           | Code | Description                                                         |  |
|------------------|------|---------------------------------------------------------------------|--|
| Account Coded M9 | 0016 | The account used for the attempted transaction is a suspended       |  |
|                  |      | account                                                             |  |
| ADS I Strategy   | 0085 | The transaction falls within bank fraud parameters                  |  |
| CRV Status       | 0134 | The account used for the attempted transaction is not yet activated |  |
| MCCG Include, No | 0823 | The attempted transaction is with a merchant not in an authorized   |  |
| Match            |      | merchant category code group with a control set to approve only     |  |
|                  |      | those included merchants                                            |  |

Note: If there is a decline due a Merchant Category Code (MCC) not allowed, reach out to the GAO Statewide Purchase Card Administrator for assistance. Many of the large State agency Purchase Card Program Administrators have the ability to manage the MCC themselves.

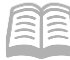

# Reports

The US Bank website contains various reports that can assist agencies with managing their P-Card program. Some reports are standard and commonly used that have already been created for agency use. The Flex Data Reporting enables agencies to create their own ad-hoc reports.

#### **Running Reports Steps**

Using the US Bank website, complete the following steps:

- 1. Select the **Reporting** link from the menu on the left side.
- 2. Select the topic link for the desired report to be run.
- 3. Select the desired report following the prompts based upon the information and format wanted.
- 4. Click **Run Report** and follow prompts based on your browser.

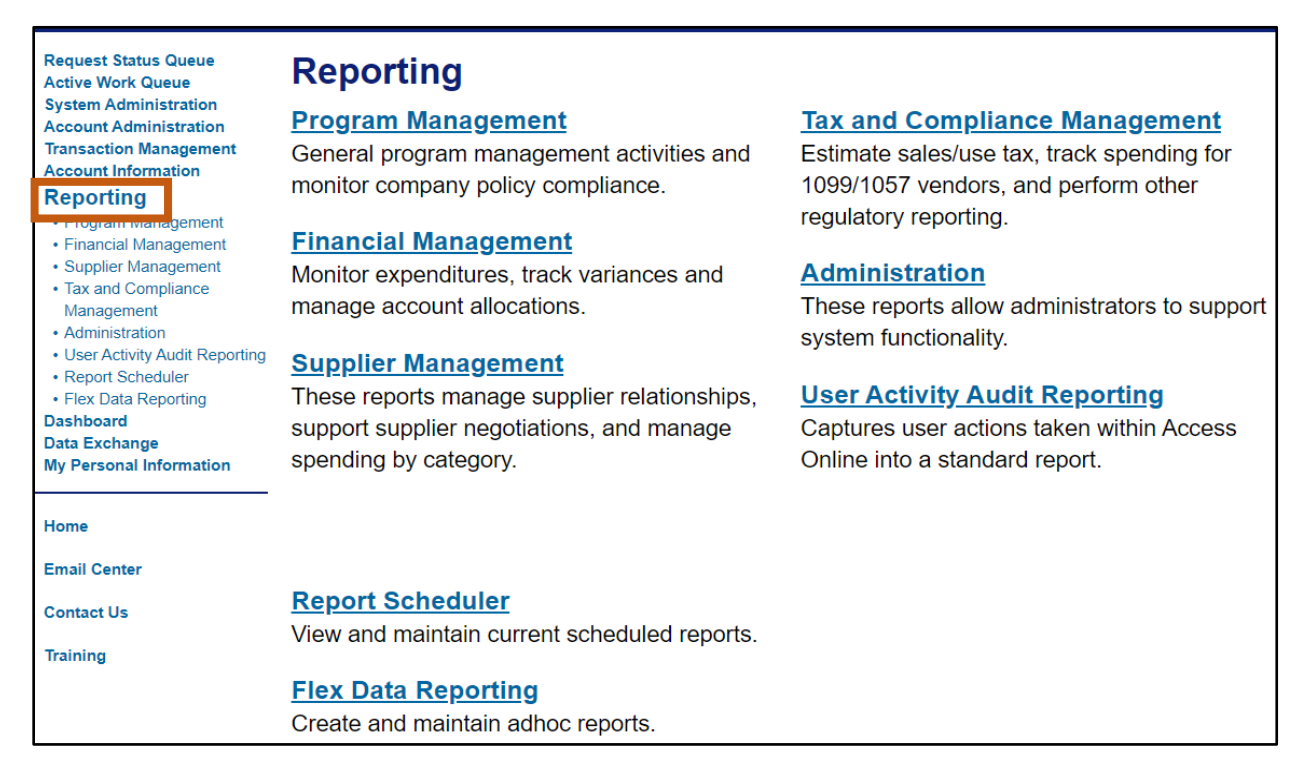

#### Accessing Commonly Used Reports Steps

- 1. Select the **Reporting** link from the menu on the left side.
- 2. Select the **Program Management** link and choose the type of report to view:
  - a. Administration:

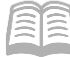

i. **Account List** Report, is frequently used account level information such as open date, last transaction date, single purchase limit, credit limit, etc.

#### b. Delinquency Management:

i. **Past Due** Report, shows accounts with past due balances and number of times past due situations have occurred.

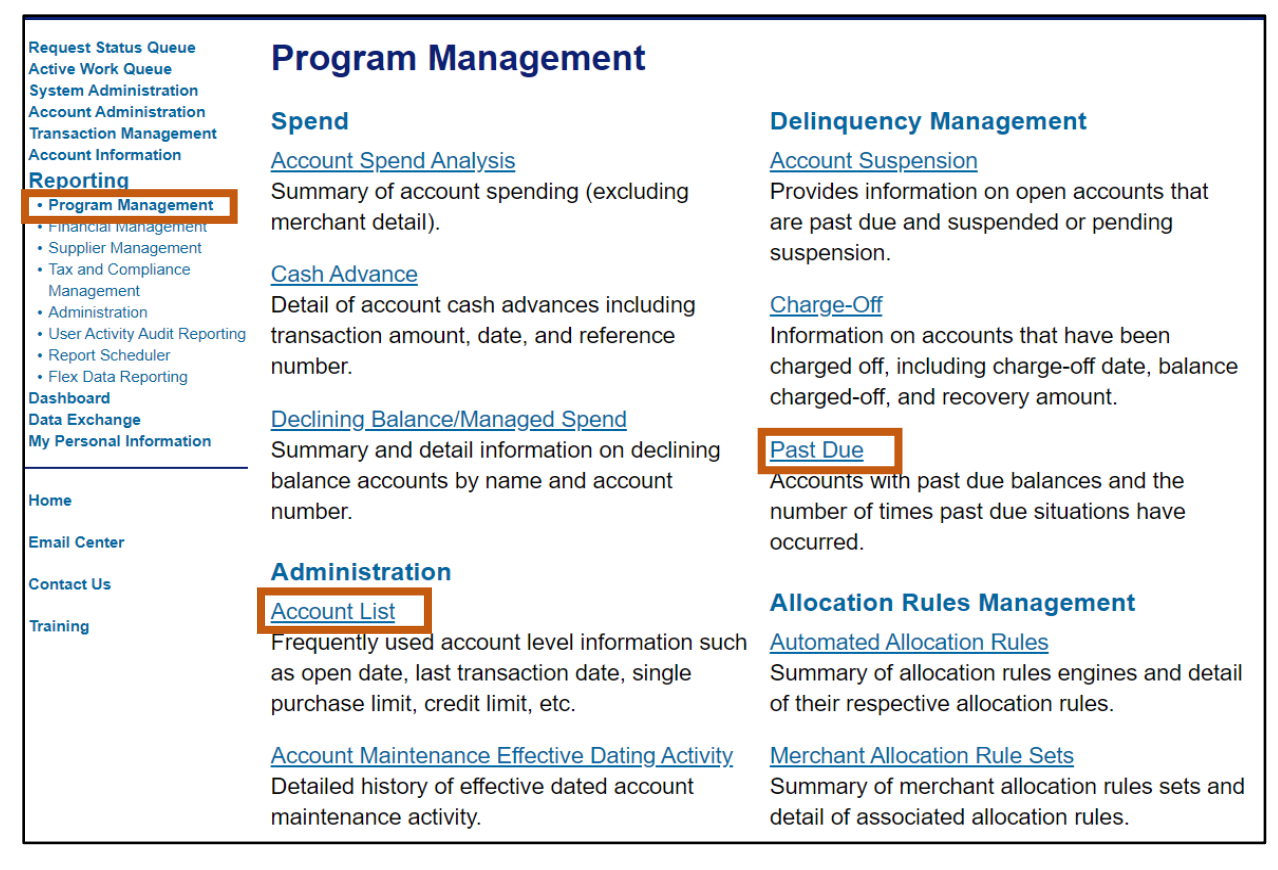

#### **Running the Past Due Report Steps**

The Past Due Report can be used by an administrator monitoring the accounts that are 30 or more days past due.

- 1. Select the **Reporting** link from the menu on the left side.
- 2. Click Program Management link.
- 3. Select the **Past Due** Report option.
- 4. In the **Number of Days Past Due** field, select **30 or more** from the drop down menu.

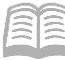

| Program Management<br>Past Due                                                                                                    |                  |                  |                  |  |  |  |  |
|----------------------------------------------------------------------------------------------------|------------------|------------------|------------------|--|--|--|--|
| By default this report will return all results associated with blank fields, unless otherwise noted. To limit results, enter specific criteria in blank fields.                                                                                                    |                  |                  |                  |  |  |  |  |
| * = required                                                                                                    | * = required     |                  |                  |  |  |  |  |
| Account Information<br>Account Status:<br>All<br>Number of Days Past Due:<br>30 or more<br>Charge-Off:<br>• Exclude  Include<br>Current Default Accounting Code<br>To limit the results from the default of "all," enter a full or partial "begins with" current default accounting code |                  |                  |                  |  |  |  |  |
|                                                                                                    |                  |                  |                  |  |  |  |  |
| Sort Report By                                                                                                    |                  |                  |                  |  |  |  |  |
| Name •                                                                                                    | No Sort •        | No Sort 🔹        | No Sort 🔹        |  |  |  |  |
| Ascending Order                                                                                                    | Ascending Order  | Ascending Order  | Ascending Order  |  |  |  |  |
| Descending Order                                                                                                    | Descending Order | Descending Order | Descending Order |  |  |  |  |

- 5. In the **Output Type** field, select **Excel** from the drop down menu.
- 6. In the **Processing Hierarch Position** section, in the **Bank** field, enter *1425*.
- 7. Click Run Report.

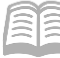

| Report Output                                                                          |                     |  |  |  |  |
|----------------------------------------------------------------------------------------|---------------------|--|--|--|--|
| Output Type:                                                                           |                     |  |  |  |  |
| Excel                                                                                  |                     |  |  |  |  |
| Output Parameter Page Placement:                                                       |                     |  |  |  |  |
| Selection defines the location of the Parameter Page details on the report output.     |                     |  |  |  |  |
| Group Report By                                                                        |                     |  |  |  |  |
| Processing Hierarchy Position: *                                                       |                     |  |  |  |  |
| If selected, a processing hierarchy position is required.                              |                     |  |  |  |  |
| Bank: Agent: Company: Division: Department:                                            |                     |  |  |  |  |
| 1425     Search for Position or Add Multiple                                           |                     |  |  |  |  |
| Include Processing Hierarchy names in report                                           |                     |  |  |  |  |
| Account Number(s):*                                                                    |                     |  |  |  |  |
| If selected, at least one account is required. Separate multiple accounts by a comma a | nd no spaces.       |  |  |  |  |
|                                                                                        | Search for Accounts |  |  |  |  |
|                                                                                        |                     |  |  |  |  |
| Break/Subtotal Level                                                                   |                     |  |  |  |  |
| - No Break/Subtotal - 🔻                                                                |                     |  |  |  |  |
| Run Report Create Scheduled Report                                                     |                     |  |  |  |  |
| << Back to Program Management                                                          |                     |  |  |  |  |

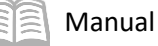

# Contact Information

#### US Bank Contacts

#### Administrators & Cardholders:

- Corporate Customer Service (General Inquiries) (800) 344-5696
- Reporting Fraud (800) 523-9078
- Fraud Claim Status (800) 815-1405
- Access Online Help Desk (877) 887-9260

#### State of Arizona Account Coordinator:

- Heather Swanson
- (855) 250-6421 ext. 156-6249
- If she does not answer, press 0 on voicemail and the call will be transferred to another representative.
- Heather.Swanson@usbank.com

### General Accounting Office Contacts

State of Arizona Statewide Administrators:

- Mackenzie Watson (602) 989-9304 <u>Mackenzie.Watson@azdoa.gov</u>
- Patricia Ferreira (602) 989-3517 Patricia.Ferreira@azdoa.gov
- Brian Nguyen (602) 989-3438 <u>Brian.Nguyen@azdoa.gov</u>

Note: To help better serve users and ensure a timely response, please direct any questions or issues to the finoperations@azdoa.gov mailbox rather than an individual person.